CSR aanmaken voor SSL certificaat

## CSR aanmaken

In deze handleiding beschrijven we hoe je een CSR (Certificate Signing Request) aanmaakt via je reseller controlpanel.

1. Login op het controlpanel.

2. Klik links in het menu op <u>Domains</u> en klik vervolgens op de domeinnaam waarvoor je de SSL wilt aanvragen (en dus de CSR wilt aanmaken).

3. Tabblad <u>Websites & Domains</u> opent nu. Klik weer op de domeinnaam.

4. Klik op Secure Your Sites.

5. Klik op Add SSL Certificate.

6. Geef bij <u>Certificate name</u> een herkenbare naam op. In dit voorbeeld gaat we er vanuit dat je een CSR wilt doen voor www.mijnwebshop.nl, en geven daarom het certificaat ook deze naam.

7. Geef onder <u>Settings</u> de gevraagde informatie op.

BELANGRIJK: geef bij <u>Domain name</u> de domeinnaam incl www op. Zoals in onderstaand screenshot. Vraag je een wildcard SSL aan? Dan moet je ipv www.mijnwebshop.nl -zoals in onderstaand voorbeeld- opgeven: \*.mijnwebshop.nl.

8. Klik op Request.

Screenshot bij stap 6 t/m 8:

# Add SSL Certificate

| £. | UD | Level |
|----|----|-------|
| 9  |    |       |

| ~   |      |     | -  |
|-----|------|-----|----|
| ( 0 | rtit | ica | te |
|     |      | 100 | ~  |

Certificate name \*

www.mijnwebshop.nl

#### Settings

Use this form to generate a certificate request, to buy a certificate from your provider, or to generate a self-signed certificate.

Request is a CSR file with info about your domain (from the form). You can submit the request to a desired certification authority so that they issue a certificate for you. You will then upload it using one of the Upload forms below.

Self-signed certificate is an identity certificate signed by its own creator, so if you use such a certificate, it will mean that you yourself verify your sites identity. Although self-signed certificates let use SSL, they are trusted less, and considered as less secure.

SSL

| Bits                                        | 2048                 |
|---------------------------------------------|----------------------|
| Country                                     | Netherlands          |
| State or province *                         | Flevoland            |
| Location (city) *                           | Almere               |
| Organization name (company) *               | Mijn Webshop BV      |
| Organization department or<br>division name |                      |
| Domain name *                               | www.mijnwebshop.nl   |
| Email *                                     | admin@mijnwebshop.nl |
|                                             | Request Self-Signed  |

9. Nadat je op <u>Request</u> hebt geklikt kom je de pagina <u>SSL Certificates</u>. Klik op de zojuist aangemaakte SSL certificaat. Scroll naar beneden tot waar <u>CSR</u> staat. Kopieer dat deel in my.mihos.net en rond de SSL aanvraag af.

10. Nadat je de SSL aanvraag via my.mihos.net hebt afgerond ontvang je per email het certificaat. Dat deel plak je onder <u>Certificate</u> (op dezelfde pagina als stap 9). Bij <u>CA certificate</u> plak je de inhoud van ca-comodo.crt. Dat bestand kan je downloaden

# SSL

op my.mihos.net of onderaan dit artikel.

### SSL activeren op de domeinnaam

Je hebt het certificaat aangevraagd en geconfigureerd. De site draait echter nog niet op dit certificaat. Om dat voor elkaar te krijgen moet je deze stappen volgen:

1. Klik op <u>Domains</u> en ga naar de domeinnaam waarvoor de SSL geactiveerd moet worden.

2. Tabblad <u>Websites & Domains</u> opent nu. Klik weer op de domeinnaam.

3. Klik op Website Scripting & Security.

4. Zet het vinkje aan bij SSL support. Kies je certificaat uit het dropdown menu.

5. Klik op <u>OK</u>.

Unieke FAQ ID: #1059 Auteur: Erik Laatst bijgewerkt:2016-08-10 11:36